### Application Login

#### **Function**

Main screen where user logs into the I-Manage application.

#### **Security**

To access the Application Login screen, you must have access to the Internet and have an authorized UserID.

To login to I-Manage you must have:

- An EDSNetID
- A login and password provided by a GM Owner for a "Manually Added" user.
- ➢ For your first login, you will use the temporary password "WELCOME" (all UPPER case). Once you login with your temporary password, it is highly recommended that you modify it immediately.

### **Operating Instructions**

- Accessing the I-Manage Logon Screen
- 1. In your browser's address bar, enter the following url: <u>www.GMi-manage.com</u>
- 2. Press the **Enter** key on your keyboard or click the **Go** button next the address bar. The *GM I-Manage Login* screen is displayed.

| Ele Edi Ven Fercites Icoli Heb<br>GM I-Manage  |  |
|------------------------------------------------|--|
| GM I-Manage                                    |  |
|                                                |  |
|                                                |  |
|                                                |  |
| Sector Losia                                   |  |
| pincason Login                                 |  |
| parcation Login<br>LCOME to the HMAVAGE system |  |
| LCOME to the HNAVAGE system                    |  |

GM I-Manage Logon Screen

It is recommended that you add the *GM I-Manage Login* url to your web browser's **Favorites** list. At the top of the screen, click on the **Favorites** menu, and then click the **Add to Favorites** option. Click the **OK** button on the pop-up box confirming your addition.

#### • Accessing the I-Manage Application

GM I-Manage Main Menu Screen

- 1. On the I-Manage Login Screen (see previous page) type your EDSNetID into the User ID field. This field is case sensitive. Please use all UPPER CASE in this field.
- 2. Type your password into the **Password** field. This field is case sensitive.
- 3. Click the Logon button. The GM I-Manage Main Menu page is displayed.

| al M - Macrosoft Taterner Capitalian                                                                                                    |                                                | - |
|----------------------------------------------------------------------------------------------------|------------------------------------------------|---|
| e Edit View Farrantes Iools Help                                                                                                    |                                                |   |
| GM I-Manage                                                                                                    | Provided by<br>Archer<br>Corporate<br>Services |   |
| unu -                                                                                                    | Change Featured Logard                         |   |
| KEY STAKEHOLDER MA-22                                                                                                    |                                                |   |
| Data Maintenance                                                                                                    |                                                |   |
| Advanced Shipping Notice (ASN) item Nontenance<br>Dustriess Partner Mantenance<br>Distribution Use Mantenance<br>Massage Mantenance<br>Scrap Notification |                                                |   |
| nventory                                                                                                    |                                                |   |
| Inventory By SPU<br>Inventory History                                                                                                    |                                                |   |
| Orders                                                                                                    |                                                |   |
| Onder Query<br>Push Order Creation                                                                                                    |                                                |   |
| Document Library                                                                                                    |                                                |   |
| Content Ouidelines<br>GM1-Namage User Manual                                                                                                    |                                                |   |
| Reports                                                                                                    |                                                |   |
| Customer Support                                                                                                    |                                                |   |
| Dustreess Partner Counts Report<br>Cotogory Report<br>Voice Of The Report Report                                                                          |                                                |   |
| Inventory                                                                                                    |                                                |   |
| Advanced Shipping Notice (ASN) Status Report<br>Inventory Master Report                                                                                   |                                                |   |
|                                                                                                    |                                                |   |

If this is your first login, it is highly recommended that you modify your password. In this manual, see the chapter: GM I-Manage Main Menu Screen to see how to modify your password.

### • Changing Your Password

1. To change your password click on the **Change Password** link in the upper right-hand corner of the *I-Manage Main Menu* screen.

| M I-Manage Main Menu Screen                                                                                                    |                                 |
|----------------------------------------------------------------------------------------------------|---------------------------------|
| GEM - Nicrosoft Internet Explorer                                                                                                    |                                 |
| Ele Edit View Favorites Iools Help                                                                                                    |                                 |
| GM I-Manage                                                                                                    | Archer<br>Corporate<br>Services |
| Menu                                                                                                    | Change Feemant Legand           |
| KEY STANEHOLDER MA-22                                                                                                    |                                 |
| Data Maintenance                                                                                                    |                                 |
| Advance/ Shipping Notice (ASN) tern Nantonance<br>Dustness Patner Maintenance<br>Distribution List Maintenance<br>Message Maintenance<br>Script Motification |                                 |
| Inventory                                                                                                    |                                 |
| Inventory By SRU<br>Inventory History                                                                                                    |                                 |
| Orders                                                                                                    |                                 |
| Order Query<br>Push Order Creation                                                                                                    |                                 |
| Document Library                                                                                                    |                                 |
| Content Ouidelines<br>GM1-Manage User Manual                                                                                                    |                                 |
| Reports                                                                                                    |                                 |
| Customer Support                                                                                                    |                                 |
| Dustness Pather Counts Report<br>Category Report<br>Values Of Nep Report                                                                                     |                                 |
| Inventory                                                                                                    |                                 |
| Advances/Shipping Notice (ASN) Status Report<br>Inventory Waster Report                                                                                      |                                 |
| Dore                                                                                                    | 🖕 Internet                      |

- 2. This link will open the Change Password screen.
- 3. **Old Password** Enter your own Old Password in the designated field (Remember passwords are case sensitive).
- 4. New Password Enter your New Password in the New Password field.
- 5. Verify New Password Retype your New Password for verification.

| Ele Edi Ver Foundes Tale Heb<br>GM I-Manage<br>New Charge Paerer Look<br>New StakeHox Der MA-22<br>Manage Password<br>Charge I-Manage Password<br>Old Password :<br>New Password :<br>New Pass | GEM - Hicrosoft Internet Explorer |                                 |
|----------------------------------------------------------------------------------------------------|-----------------------------------|---------------------------------|
| GM I-Manage                                                                                                    | Ele Edi Dew Favaites Laok Help    |                                 |
| Menii Change Paseword<br>Mery STAKEHOLDER MA-22<br>Mandenu<br>Change Password<br>Mery Paseword:<br>New Paseword:<br>Veifly New Paseword:<br>State                                                                                                    | GM I-Manage                       | Archer<br>Corporate<br>Services |
| MEY STAKEHOLDER MA-22                                                                                                    | Menu                              | Charge Passeet Lagout           |
| Old Password:                                                                                                    | theometry Change Password         |                                 |
|                                                                                                    | Old Password:                     |                                 |
| Datch Sulmin                                                                                                    | Back Submit                       |                                 |

- 6. You will receive a message validating that your Password has been changed.
- 7. Click the menu link to continue.

.

Change I-Manage Password Screen

| MI-Manage<br>Change Patient Leave<br>Hey STAKEHOLDER MA-22<br>Depoted Change-Manage |  |
|-------------------------------------------------------------------------------------|--|
| KEY STAKEHOLDER MA-22<br>Ministricu Changel-Mannee                                  |  |
|                                                                                     |  |
| Successfully Changed Password                                                       |  |

Change I-Manage Password - Confirmation Screen